# **GARMIN**<sub>°</sub>

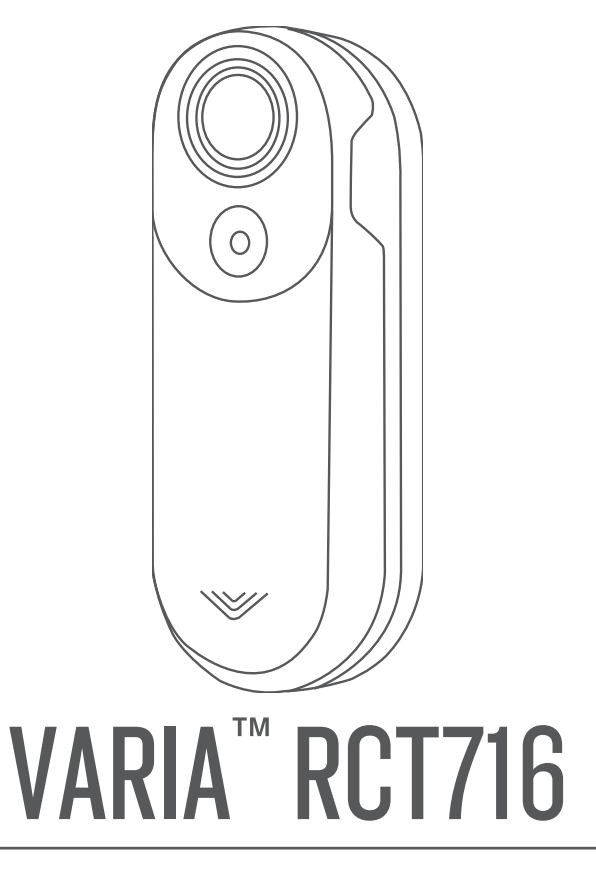

Brugervejledning

#### © 2022 Garmin Ltd. eller dets datterselskaber

Alle rettigheder forbeholdes. I henhold til lovgivningen om ophavsret må denne vejledning ikke kopieres, helt eller delvist, uden skriftligt samtykke fra Garmin. Garmin forbeholder sig retten til at ændre eller forbedre sine produkter og til at ændre indholdet af denne vejledning uden at være forpligtet til at varsle sådanne ændringer og forbedringer til personer eller organisationer. Gå til www.garmin.com for at finde aktuelle opdatringer og supplerende oplysninger om brugen af dette produkt.

Garmin<sup>®</sup>, Garmin logoet, ANT+<sup>®</sup>, Edge<sup>®</sup>, fenix<sup>®</sup>, Forerunner<sup>®</sup> og Venu<sup>®</sup> er varemærker tilhørende Garmin Ltd. eller dets datterselskaber, registreret i USA og andre lande. Garmin Connect<sup>™</sup>, Garmin Express<sup>™</sup> og Varia<sup>™</sup> er varemærker tilhørende Garmin Ltd. eller dets datterselskaber. Disse varemærker må ikke anvendes uden udtrykkelig tilladelse fra Garmin. Navnet BLUETOOTH<sup>®</sup> og de tilhørende logoer ejes af Bluetooth SIG, Inc., og enhver brug deraf af Garmin foregår på licens. microSD<sup>®</sup> og microSD logoet er varemærker tilhørende SD-3C, LLC. Wi-Fi<sup>®</sup> er et registreret varemærke tilhørende Wi-Fi Alliance Corporation.

#### M/N: A04247

Begrænsninger gælder i nogle lande. 010-02476-00 er godkendt til anvendelse i Frankrig og i Storbritannien. 010-02477-00 er godkendt til anvendelse i Tyskland.

# Indholdsfortegnelse

| Introduktion1                              |  |  |
|--------------------------------------------|--|--|
| Sådan kommer du i gang                     |  |  |
| Slukning af enheden4                       |  |  |
| Varia RC1/16 og Varia appen 4              |  |  |
| Parring af Varia radaren med din           |  |  |
| telefon                                    |  |  |
| Visning af radar i Varia appen             |  |  |
| Visping of videoer og fotos i Varia        |  |  |
| appen                                      |  |  |
| Sådan downloader du videoer og fotos       |  |  |
| på Varia appen7                            |  |  |
| Sletning af en video eller et foto i Varia |  |  |
| appen7                                     |  |  |
| Sådan gemmer du videoer og fotos           |  |  |
| Manuelt                                    |  |  |
| Varia Indetillinger for appenhod           |  |  |
| Kameraindstillinger                        |  |  |
| Tilpasning af Varia appens                 |  |  |
| indstillinger for alarmer                  |  |  |
| Varia RCT716 og din Edge 1040 9            |  |  |
| Parring of Varia PCT716 med din Edge       |  |  |
| 1040 9                                     |  |  |
| Visning af radar på din Edge               |  |  |
| cykelcomputer10                            |  |  |
| Alarmtoner for køretøjer, der nærmer       |  |  |
| sig10                                      |  |  |
| Visning af widgets11                       |  |  |
| Tilpasning af Varia enhedens               |  |  |
| Indstillinger ved hjælp af Edge 1040 11    |  |  |
| I est al lyshetværk                        |  |  |
| Tilnasning af radarens alarmindstillinger  |  |  |
| til din Edge 104012                        |  |  |
| -                                          |  |  |

| Andre kompatible enheder                                                                                                    | 12                                                                                          |
|----------------------------------------------------------------------------------------------------|---------------------------------------------------------------------------------------------|
| Parring af Varia RCT716 med en<br>kompatibel Edge cykelcomputer<br>Parring af radaren med et kompatibe<br>Garmin ur                                                                                                    | 12<br>lt<br>12                                                                              |
| Enhedsoplysninger                                                                                                    | . 13                                                                                        |
| Opladning af enheden<br>Tip til opladning af enheden<br>Tilslutning af enheden til din<br>computer<br>Videoer og fotos på din computer.<br>Udskiftning af hukommelseskortet<br>Vedligeholdelse af enheden                                                                                                    | 13<br>13<br>14<br>14<br>15<br>16                                                            |
| Rengøring af enheden<br>Radarregistrering<br>Specifikationer for Varia RCT716                                                                                                    | 16<br>16<br>16                                                                              |
| Feilfinding                                                                                                    | . 17                                                                                        |
| Nulstilling af enheden      Opdatering af enhedens software ver      hjælp af Varia appen      Enhedens status-LED for      softwareopdateringer      Produktopdateringer      Opdatering af softwaren ved hjælp      programmet Garmin Express      Radaren reagerer ikke      indendørs      Radaren tænder ikke      Status-LED'en blinker gult      Status-LED'en lyser rødt under      opladning      Status-LED'en lyser rødt, mens      softwaren opdateres      Radaren frakobles Edge      cykelcomputeren      Radaren frakobles Varia appen | 17<br>d<br>17<br>17<br>17<br>17<br>17<br>17<br>17<br>18<br>18<br>18<br>18<br>18<br>18<br>18 |
| Reservedele<br>Sådan får du flere oplysninger                                                                                                    | 19<br>19                                                                                    |
|                                                                                                    |                                                                                             |

### Introduktion

#### **ADVARSEL**

Se guiden Vigtige produkt- og sikkerhedsinformationer i æsken med produktet for at se produktadvarsler og andre vigtige oplysninger.

Enheden kan øge din opmærksomhed på de omgivende forhold. Den skal ikke fungere som erstatning for opmærksomhed og god dømmekraft fra cyklistens side. Vær altid opmærksom på dine omgivelser, så du kan cykle på en sikker måde. Det modsatte kan medføre alvorlig personskade eller dødsfald.

Konsulter altid din læge, inden du starter eller ændrer et træningsprogram.

### Sådan kommer du i gang

Du kan bruge Varia RCT716 sammen med din kompatible Garmin<sup>®</sup> enhed eller en telefon. Denne liste giver en oversigt over installation og opsætning.

- Oplad enheden (Opladning af enheden, side 13).
- Montering af baglygteholderen (Montering af baglygteholder, side 2).
- Hvis du bruger en Edge<sup>®</sup> enhed i 1030 serien, skal du parre enhederne (*Varia RCT716 og din Edge 1040*, side 9).
- Hvis du bruger din telefon, skal du downloade Garmin Varia appen på din telefon og parre enhederne (*Parring af Varia radaren med din telefon*, side 5).
- Hvis du bruger en anden Garmin enhed, skal du parre enhederne (Andre kompatible enheder, side 12).

### Tip til installation af enheden

Varia RCT716 enheden omfatter en baglygte og mikroradar, der kan registrere køretøjer, der nærmer sig, op til 140 meter væk.

- Vælg en sikker placering til montering af enheden, så den ikke forhindrer sikker brug af cyklen.
- Monter enheden så højt på sadelpinden som muligt, så lyset ses bedst muligt, og radarregistreringen er optimal.

**BEMÆRK:** Monteringsfladen skal være lodret. Beslagene er designet, så de passer til de fleste sadelpindevinkler.

- Monter enheden på sadelpinden mellem 250 mm til 1200 mm over vejniveau.
- Monter Varia RCT716 enheden parallelt med køretøjets længdeakse.
- Monter enheden korrekt.

Enheden vender bagud og er vinkelret i forhold til vejen.

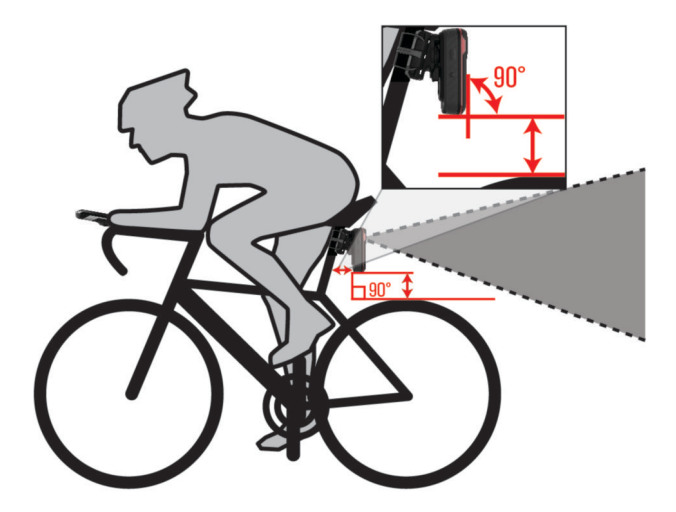

- Sørg for, at der ikke er forhindringer foran lyset.
- Kør en testtur i dagslys i sikre omgivelser.

### Montering af baglygteholder

- 1 Vælg en gummipude (1) baseret på formen af din sadelpind, og placer gummipuden på bagsiden af baglygteholderen.
- 2 Placer baglygteholderen på sadelpinden.

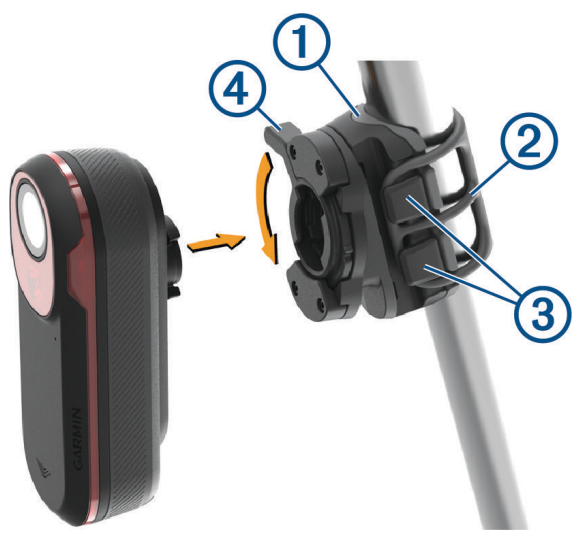

- 3 Fastgør baglygteholderen sikkert vha. et bånd 2.
- 4 Juster fligene bag på enheden med indhakkene i baglygteholderen ③.
- 5 Tryk låsehåndtaget ned ④, indtil det låser på plads.

### **Oversigt over enheden**

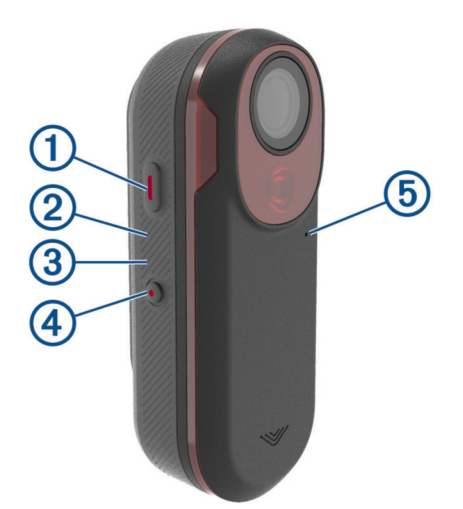

| 1<br>Enhedsknap            | Hold nede i 1 sekund for at tænde for enheden og skifte til aktiv tilstand.<br>Når enheden er slukket, skal du holde den nede i 2 sekunder for at åbne parringstil-<br>stand ( <i>Parring af Varia radaren med din telefon</i> , side 5).<br>Hold nede i 2 sekunder for at slukke for enheden. |
|----------------------------|----------------------------------------------------------------------------------------------------|
| 2<br>Enhedens status-LED   | Skifter farve ud fra batteriniveau, parringsstatus, enhedstilstande og opladningsstatus ( <i>Status-LED for Varia RCT716 enheden</i> , side 3).                                                                                                    |
| 3<br>LED for kamerastatus  | Skifter farve ud fra kamerastatus (Status-LED for Varia RCT716 kamera, side 3).                                                                                                    |
| ( <b>4</b> )<br>Kameraknap | Hold nede i 1 sekund for at gemme en video eller tage et billede.<br>Hold nede i 4 sekunder for at tænde for kameraet.                                                                                                    |
| 5<br>Mikrofon              | Optager lyd.                                                                                                    |

### Status-LED for Varia RCT716 enheden

| Lysdiodens tilstand | Status                                                                                                    |
|---------------------|----------------------------------------------------------------------------------------------------|
| Lilla               | Enheden er i aktiv parringstilstand.                                                                                              |
| Blå                 | Enheden er i smarttilstand og kan styres ved hjælp af en parret, kompa-<br>tibel Garmin enhed.                                    |
| Blinker grønt       | Enheden oplades.                                                                                                    |
| Konstant grøn       | Enheden er fuldt opladet.                                                                                                    |
| Blinker gult        | Enheden er i låsetilstand.                                                                                                    |
| Blinker rødt        | Enheden har ca. 60 minutters batterilevetid eller mindre tilbage.<br><b>BEMÆRK:</b> Du skal oplade enheden så hurtigt som muligt. |
| Konstant rød        | Der opstod en fejl. Du skal muligvis genstarte enheden.                                                                           |

### Status-LED for Varia RCT7I6 kamera

| Lysdiodens tilstand                    | Status                                                               |
|----------------------------------------|----------------------------------------------------------------------|
| Konstant rød                           | Enheden optager video.                                               |
| Blinker rødt                           | Enheden gemmer en video eller et foto.                               |
| Skifter mellem røde og grønne<br>blink | Der er ikke meget plads på hukommelseskortet.                        |
| Blinker gult                           | Der er et problem med hukommelseskortet.                             |
| Konstant grøn                          | Hukommelseskortet formateres.<br>Enheden er i masselagringstilstand. |
| Blinker grønt                          | Enheden tændes.<br>Hukommelseskortet åbnes.                          |
| Blinker blåt                           | Enheden er i Wi-Fi <sup>®</sup> delingstilstand.                     |

### Baglygtens lystilstande og intensitet

Du kan skifte mellem Varia RCT716 baglygtetilstandene ved at trykke på enhedsknappen (*Oversigt over enheden*, side 2).

| Tilstand                  | Lysintensitet | Radarfunktion, når et køretøj<br>nærmer sig |
|---------------------------|---------------|---------------------------------------------|
| LYSER KONSTANT (standard) | Høj           | Enheden registrerer køretøjer.              |
| Standby                   | Slukket       | Enheden registrerer ikke køretøjer.         |

### Slukning af enheden

Hold enhedsknappen nede i 2 sekunder (Oversigt over enheden, side 2).

BEMÆRK: Du kan også holde begge knapper nede i 4 sekunder for at låse enheden, så den ikke kan tændes.

## Varia RCT716 og Varia appen

Varia appen opretter forbindelse til din Varia RCT716 enhed vha. Bluetooth<sup>®</sup> teknologien. Appen viser radaroplysninger, indstillinger, videoer og fotos.

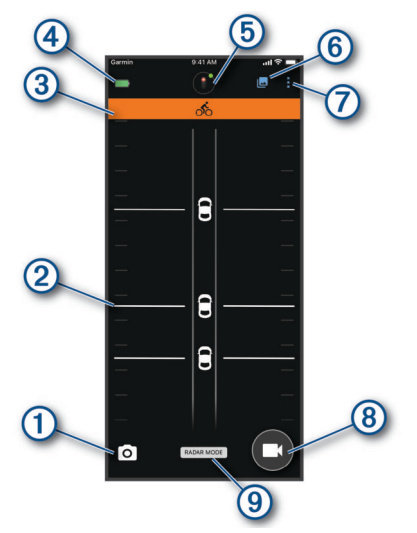

| 1 | Vælg for at tage et foto.                                                                                                   |
|---|----------------------------------------------------------------------------------------------------|
| 2 | Viser radaroplysninger (Visning af radar i Varia appen, side 6).                                                            |
| 3 | Viser et farvet banner, som angiver trusselsniveauet for køretøjer, der nærmer sig.                                         |
| 4 | Viser batteristatus for den parrede Varia enhed.                                                                            |
| 5 | Vælg for at ændre enheds- og kameraindstillinger (Varia Indstillinger for appenhed, side 8).                                |
| 6 | Vælg for at åbne video- og fotogalleriet (Visning af videoer og fotos i Varia appen, side 7).                               |
| 7 | Vælg for at opdatere lyde og alarmer på telefonen. ( <i>Tilpasning af Varia appens indstillinger for alarmer</i> , side 9). |
| 8 | Vælg for at optage video eller gemme et videoklip.                                                                          |
| 9 | Viser din optagetilstand (Ændring af optagetilstand, side 8).                                                               |

Du kan downloade Varia appen fra app store på din telefon.

### Parring af Varia radaren med din telefon

Første gang, du slutter Varia RCT716 enheden til Varia appen på telefonen, skal du parre begge enheder. Efter den indledende parring forbindes Varia appen automatisk med Varia RCT716 enheden, når du åbner appen, og radaren er aktiv og inden for rækkevidde.

1 Anbring telefonen inden for 3 m fra radaren.

**BEMÆRK:** Hold dig 10 m væk fra andre Bluetooth sensorer under parringen.

- 2 På din kompatible telefon skal du aktivere Bluetooth teknologien.
- 3 Fra app store på din telefon kan du installere og åbne Varia appen.
- 4 Vælg Par nu.
- **5** Hold enhedsknappen nede i 2 sekunder, mens Varia RCT716 enheden er slukket for at skifte til parringstilstand.

Enhedens status-LED blinker lilla, og baglygten tændes. Enheden er i parringstilstand i 5 minutter, indtil du trykker på enhedsknappen.

6 Vælg Det er min!.

Når radaren er parret med din telefon, viser appen den aktuelle radarstatus og 💷 .

### Visning af radar i Varia appen

Kør en tur.

Radaroplysningerne vises på det aktive dataskærmbillede.

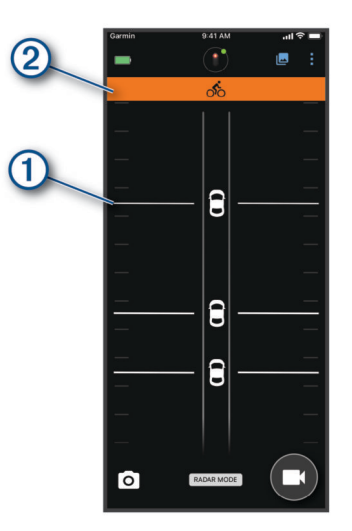

(1) for køretøjsposition bevæger sig opad på skærmen, efterhånden som et køretøj kommer tættere på din cykel. (2) banneret for trusselsniveau skifter farve på baggrund af det potentielle trusselsniveau. Grøn angiver, at der ikke er registreret noget køretøj. Gul angiver, at et køretøj nærmer sig. Rød angiver, at et køretøj nærmer sig med høj fart.

**TIP:** Linjen ved siden af køretøjet angiver også trusselsniveauet. En lige linje ændres til en savtakket linje med et rødt trusselsniveau.

#### Videooptagelse

#### BEMÆRK

Nogle retskredse kan forbyde eller regulere optagelsen af video, lyd eller fotografering eller kræve, at alle parter har kendskab til optagelsen og giver samtykke. Det er dit ansvar at kende til og overholde alle love, bestemmelser og andre begrænsninger i den jurisdiktion, hvor du planlægger at bruge denne enhed.

Varia RCT716 optager video på hukommelseskortet (*Udskiftning af hukommelseskortet*, side 15). Som standard er kameraet deaktiveret, når du tænder for enheden. For at aktivere kameraet skal du holde kameraknappen nede i 4 sekunder. Kameraet fortsætter med at optage, indtil det slukkes. Hvis hukommelseskortet er fyldt, overskriver enheden automatisk den ældste video, som ikke er gemt, med nye videoer.

Du kan gemme en videooptagelse, så den ikke kan overskrives eller slettes. (Sådan gemmer du videoer og fotos manuelt, side 7)

**TIP:** Når du har gemt en videooptagelse, skal du downloade optagelsen til telefonen (*Sådan downloader du videoer og fotos på Varia appen*, side 7) eller overføre optagelsen til din computer eller en anden ekstern lagerplacering til permanent lagring (*Tilslutning af enheden til din computer*, side 14).

#### Visning af videoer og fotos i Varia appen

Før du kan se videoer og fotos på Varia appen, skal du downloade appen og parre den med Varia RCT716 enheden (*Parring af Varia radaren med din telefon*, side 5).

BEMÆRK: Enheden stopper optagelsen, mens du får vist galleriet.

- 1 Fra Varia appen på telefonen skal du vælge 🗠 > Slut til Varia Wi-Fi-netværk og følge instruktionerne på skærmen.
- 2 Vælg en mulighed:
  - Hvis du vil se en gemt video eller et gemt foto, skal du vælge Låst.
  - Hvis du vil se seneste, ikke-gemte videooptagelser, skal du vælge Låst op.
  - Hvis du vil se en downloadet video eller et downloadet foto, skal du vælge **Downloadet** (*Sådan downloader du videoer og fotos på Varia appen*, side 7).

#### Sådan downloader du videoer og fotos på Varia appen

Før du kan downloade videoer og fotos på Varia appen, skal du downloade appen og parre den med Varia RCT716 enheden (*Parring af Varia radaren med din telefon*, side 5).

BEMÆRK: Enheden stopper optagelsen, mens du får vist galleriet.

- 1 Fra Varia appen på telefonen skal du vælge 🗠 > Slut til Varia Wi-Fi-netværk og følge instruktionerne på skærmen.
- 2 Vælg mappen Låst eller Låst op.
- 3 Vælg en video eller et foto fra miniaturegalleriet.
- 4 Vælg •••, og vælg en indstilling:
  - Hvis du vil downloade videoen eller fotoet og slette det fra den aktuelle mappe, skal du vælge Download & slet.
  - Hvis du vil downloade videoen eller fotoet og beholde en kopi i den aktuelle mappe, skal du vælge **Downloads**.

Videoen eller fotoet vises i mappen Downloadet på appen.

#### Sletning af en video eller et foto i Varia appen

Før du kan slette en video eller et foto i Varia appen, skal du downloade appen og parre den med Varia RCT716 enheden (*Parring af Varia radaren med din telefon*, side 5).

BEMÆRK: Enheden stopper optagelsen, mens du får vist galleriet.

- 1 Fra Varia appen på telefonen skal du vælge 🗠 > Slut til Varia Wi-Fi-netværk og følge instruktionerne på skærmen.
- 2 Vælg mappen Låst eller Låst op.
- 3 Vælg en video eller et foto fra miniaturegalleriet.
- 4 Vælg ••• på videoen eller fotoet.
- 5 Vælg Slet.

#### Sådan gemmer du videoer og fotos manuelt

Når kameraet er aktiveret, optager enheden altid konstant og i en cirkulær videosløjfe, hvor de ældste videooptagelser overskrives med nye optagelser. Du kan også når som helst gemme videoer og fotos manuelt.

- Tryk på kameraknappen på enheden (Oversigt over enheden, side 2).
- Vælg 🖸 eller 🔜 på Varia appen (Varia RCT716 og Varia appen, side 4).
- Vælg Tag et foto eller Gem et klip på din kompatible Edge cykelcomputer.

Hukommelseskortet har begrænset lagringsplads. Når du har gemt en videooptagelse, skal du downloade optagelsen til telefonen (*Sådan downloader du videoer og fotos på Varia appen*, side 7) eller overføre optagelsen til din computer eller en anden ekstern lagerplacering til permanent lagring (*Tilslutning af enheden til din computer*, side 14). Gemte optagelser overføres automatisk til mappen **Låst**, når din parrede telefon er tilsluttet et Wi-Fi netværk (*Visning af videoer og fotos i Varia appen*, side 7).

#### Om optagelse af hændelse

Som standard bruger enheden en sensor til at registrere potentielle ulykker, og den gemmer automatisk videofilmen under, før og efter den registrerede hændelse (*Kameraindstillinger*, side 8). Videooptagelsen stemples med hændelsens tidspunkt, dato og sted (hvis tilgængeligt).

#### Varia Indstillinger for appenhed

- På Varia appen skal du vælge enhedsikonet øverst på startskærmen (Oversigt over enheden, side 2).
- **KAMERA**: Giver dig mulighed for at konfigurere kameraet, ændre optagetilstand, tilpasse videokvaliteten og lyden, indstille optagetiden og aktivere hændelsesoptagelse (*Kameraindstillinger*, side 8).
- **Hukommelse**: Giver dig mulighed for at slette videoer og fotos i galleriet og formatere dit hukommelseskort (*Sletning af en video eller et foto i Varia appen*, side 7).
- **Softwareopdateringer & juridisk meddelelse**: Viser softwareversionen, lovgivningsmæssige oplysninger, brugeradvarsler, politik om beskyttelse af personlige oplysninger og meget mere.

#### Kameraindstillinger

Fra Varia appen skal du vælge enhedsikonet øverst på startskærmen og vælge KAMERA.

Kameraopsætning: Giver dig mulighed for at se kameravisningen for optimal placering på din cykel.

- **Optagetilstand**: Indstiller videokameraets optagetilstand eller deaktiverer videooptagelse (*Ændring af optagetilstand*, side 8).
- Videokvalitet & lyd: Justerer videoopløsningen, og tænder og slukker for lydoptagelse (*Deaktivering af lydoptagelse*, side 8).

Længde på videoklip: Indstiller videooptagelsestiden for gemte videoklip.

Optagelse af hændelse: Tænder og slukker for optagelse af hændelse (Om optagelse af hændelse, side 8).

Data-overlay: Angiver den type data, der vises på videoer og fotos.

#### **BEMÆRK**

Nøjagtigheden af overlejringen af køretøjets hastighed afhænger af en række faktorer, herunder GPSnøjagtigheden af den tilsluttede skærm, radarkøretøjets sigtelinje og trådløs forbindelse mellem skærmen og mobilenheden.

#### Ændring af optagetilstand

- 1 Fra Varia appen skal du vælge enhedsikonet øverst på startskærmen.
- 2 Vælg KAMERA > Optagetilstand.
- 3 Vælg en mulighed:
  - Vælg LØBENDE for at aktivere kameraoptagelse, når enheden tændes.
  - Vælg Under radaraktivitet for kun at optage video, når radaren registrerer et køretøj.
  - Vælg Fra for at deaktivere kameraoptagelse. Enheden fortsætter med at sende radardata.

#### Deaktivering af lydoptagelse

Enheden optager lyd ved hjælp af den integrerede mikrofon under optagelse af video. Du kan når som helst deaktivere lydoptagelse.

- 1 Fra Varia appen skal du vælge enhedsikonet øverst på startskærmen.
- 2 Vælg KAMERA > Videokvalitet & lyd.
- 3 Vælg skiftekontakten Optag lyd under turen.

#### Tilpasning af Varia appens indstillinger for alarmer

Før du kan tilpasse radaralarmindstillingerne med din Varia enhed, skal du parre enhederne.

Du kan aktivere vibrationsalarmer på telefonen, så du kan overvåge disse alarmer, mens telefonen ligger i lommen i stedet for at være monteret på styret.

- 1 Fra Varia appen skal du vælge 🚦 eller 🍄.
- 2 Vælg Lyde og advarsler.
- 3 Vælg en funktion.

## Varia RCT716 og din Edge 1040

Du kan fjernbetjene radarenheden og tilpasse indstillingerne ved hjælp af din kompatible Edge enhed. Dette afsnit indeholder vejledning til Edge 1040. Andre kompatible Edge cykelcomputere indeholder tilsvarende indstillinger og betjeningsmuligheder (*Andre kompatible enheder*, side 12).

### Parring af Varia RCT7I6 med din Edge 1040

Første gang du slutter Varia RCT716 til din Edge 1040, skal du parre begge enheder ved hjælp af ANT+<sup>®</sup> teknologi. Efter den indledende parring forbindes Edge cykelcomputeren automatisk til radaren, når du starter din aktivitet, og radaren er aktiv og inden for rækkevidde.

BEMÆRK: Radaren er kompatibel med andre Garmin enheder (Andre kompatible enheder, side 12).

1 Placer Edge 1040 inden for rækkevidde (3 m) af Varia RCT716.

BEMÆRK: Hold dig 10 m væk fra andre sensorer, der bruger ANT+ teknologi under parring.

- 2 Tænd for Edge 1040.
- 3 Vælg > Sensorer > Tilføj sensor > Søg i alle.
- **4** Hold enhedsknappen nede i 2 sekunder, mens Varia RCT716 slukkes, for at skifte til parringstilstand. Status-LED'en blinker lilla, og baglygset tændes. Enheden er i parringstilstand i 5 minutter, eller indtil du trykker på knappen på enheden for at afslutte parringstilstand.
- 5 Vælg din sensor, og vælg Tilføj.

Når radarenheden er blevet parret med din Edge 1040, er sensorens status Tilsluttet. Statusikonerne for **V** (radar) og **D** (cykellygte) lyser konstant på det øverste banner på startskærmen.

### Visning af radar på din Edge cykelcomputer

Kør en tur.

Radaroplysningerne vises på det aktive dataskærmbillede.

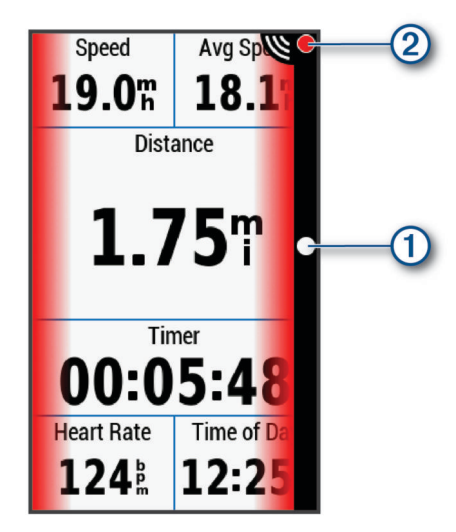

for køretøjspositions-LED () bevæger sig opad på søjlen, efterhånden som et køretøj nærmer sig din cykel. Trusselsniveau-LED'en (2) skifter farve baseret på det potentielle trusselsniveau. Grøn angiver, at der ikke er registreret noget køretøj. Gul angiver, at et køretøj nærmer sig. Rød angiver, at et køretøj nærmer sig med høj fart.

#### Alarmtoner for køretøjer, der nærmer sig

Edge enheden bipper, hvis hørbare toner slås til i systemindstillinger. Din enhed har alarmtoner til flere funktioner. Alarmtonen for køretøjer, der nærmer sig, har en unik lyd. Enheden bipper én gang, når det første køretøj registreres. Når truslen er væk, bipper enheden igen, når et nyt køretøj registreres.

### Visning af widgets

Enheden leveres med adskillige forudinstallerede widgets, og flere er tilgængelige, når du parrer enheden med en telefon eller andre kompatible enheder.

1 Fra skærmen Hjem skal du stryge ned fra øverst på skærmen.

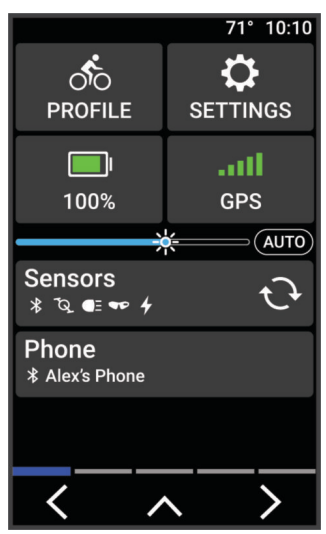

Widget med indstillinger vises. Et blinkende ikon betyder, at enheden søger efter et signal. Et fast ikon betyder, at signalet blev fundet, eller at sensoren er tilsluttet. Du kan vælge et hvilket som helst ikon for at ændre indstillingerne.

2 Stryg til venstre eller højre for at se flere widgets.

Næste gang du stryger nedad for at få vist widgets, vises den seneste widget, som du fik vist.

### Tilpasning af Varia enhedens indstillinger ved hjælp af Edge 1040

Før du kan tilpasse Varia RCT716 indstillingerne til din Edge 1040, skal du parre enhederne.

- 1 Vælg > Sensorer > Lygter.
- 2 Vælg en mulighed:
  - Vælg Aktiver for at aktivere lysnetværket.
  - Vælg Netværksfunktioner > Test af lys for at kontrollere, at hver enkelt lygte i netværket er konfigureret korrekt (*Test af lysnetværk*, side 11).
  - Vælg en lygte for at få vist enhedsoplysninger og tilpasse hver lygte i dit netværk (*Indstillinger for lysnetværk*, side 11).

#### Test af lysnetværk

- 1 I menuen Sensorer skal du vælge Lygter > Netværksfunktioner > Test af lys.
- 2 Vælg en lygte, du vil teste.

Lygten blinker, når den er tilsluttet.

#### Indstillinger for lysnetværk

I menuen Sensorer skal du vælge Lygter og vælge et parret lys.

**Aktiver**: Aktiverer lygten og giver dig mulighed for at styre lyset via fjernbetjening ved hjælp af din Edge cykelcomputer. Du kan deaktivere en lygte for at fjerne den fra lysnetværket.

Lystilstand: Slukker lygten.

Om: Viser oplysninger om enhed, software og batteri.

Fjern: Giver dig mulighed for at fjerne en parret lygte fra netværket.

### Tilpasning af radarens alarmindstillinger til din Edge 1040

Før du kan tilpasse radarens alarmindstillinger til din Edge 1040, skal du parre enhederne.

Du kan tilpasse, hvordan radaralarmerne lyder og vises på din Edge 1040.

- 1 På din Edge 1040 skal du vælge **sensorer**.
- 2 Vælg din Varia RCT716.
- 3 Vælg Sensoroplysninger > Alarmindstillinger.
- 4 Vælg en funktion.

### Andre kompatible enheder

### Parring af Varia RCT7I6 med en kompatibel Edge cykelcomputer

Denne procedure gælder for Edge 1040, 840, and 540 cykelcomputere. Hvis din Edge serie ikke er angivet, skal du gå til buy.garmin.com.

1 Placer Edge cykelcomputeren inden for rækkevidden (3 m) af Varia RCT716.

**BEMÆRK:** Hold dig 10 m væk fra andre sensorer, der bruger ANT+ teknologi under parring.

- 2 Tænd for Edge cykelcomputeren.
- 3 Fra menuen Sensorer skal du vælge Tilføj sensor > Søg i alle.
- 4 Hold enhedsknappen nede i 2 sekunder, mens Varia RCT716 slukkes, for at skifte til parringstilstand. Status-LED'en blinker lilla, og radarbaglygten tændes. Radarbaglygten er i parringstilstand i 5 minutter, eller indtil du trykker på knappen på enheden for at afslutte parringstilstand.
- **5** Vælg din sensor.

Når radarenheden er parret med Edge cykelcomputeren, er sensorens status Tilsluttet. Statusikonerne for **(**radar) og **(E** (cykellygte) lyser konstant på det øverste banner på startskærmen.

### Parring af radaren med et kompatibelt Garmin ur

Denne procedure gælder for Forerunner<sup>®</sup> 965 urene, og urene i fēnix<sup>®</sup> 7 series og Venu<sup>®</sup> 2 series. Hvis dit ur ikke er angivet, skal du gå til buy.garmin.com.

**BEMÆRK:** Ikke alle Varia RCT716 funktioner er tilgængelige på alle kompatible ure. Se urets brugervejledning.

1 Placer uret inden for rækkevidde (3 m) af Varia RCT716.

**BEMÆRK:** Hold dig 10 m væk fra andre sensorer, der bruger ANT+ teknologi under parring.

- 2 Tænd Garmin uret.
- 3 I menuen Indstillinger skal du vælge Sensorer og tilbehør > Tilføj ny > Søg i alle.
- **4** Hold enhedsknappen nede i 2 sekunder, mens Varia RCT716 enheden er slukket for at skifte til parringstilstand.

Status-LED'en blinker lilla, og baglygset tændes. Enheden er i parringstilstand i 5 minutter, eller indtil du trykker på knappen på enheden for at afslutte parringstilstand.

5 Vælg din sensor.

Når radarenheden er parret med Garmin uret, vises statusikonerne for radar og cykellygte konstant.

## Enhedsoplysninger

### Opladning af enheden

#### BEMÆRK

For at forebygge korrosion skal du tørre USB-porten, beskyttelseshætten og det omgivende område grundigt før opladning eller tilslutning til en pc.

Enheden får strøm fra et indbygget litiumionbatteri, som kan oplades ved hjælp af en almindelig stikkontakt eller en USB-port på din computer.

**BEMÆRK:** Enheden kan ikke oplades, hvis temperaturen ligger uden for det godkendte temperaturområde (*Specifikationer for Varia RCT716*, side 16).

1 Fjern vejrhætten ① fra USB-porten ②.

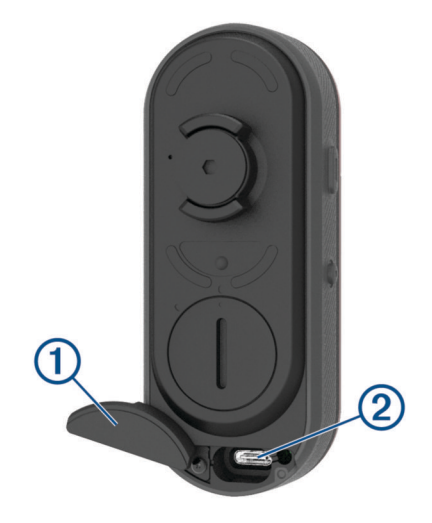

- 2 Sæt det lille stik på USB-kablet ind i USB-porten på enheden.
- 3 Tilslut det store stik på USB-kablet til en AC-adapter eller en USB-port på computeren.
- 4 Sæt AC-adapteren i en almindelig stikkontakt.
- **5** Oplad enheden helt. Status-LED'en blinker grønt under opladning. Status-LED'en lyser konstant grønt, når opladningen er færdig.
- 6 Fjern USB-kablet, og luk vejrhætten.

#### Tip til opladning af enheden

• Tilslut opladeren sikkert til enheden.

Du kan oplade enheden ved at slutte USB-kablet til en Garmin godkendt AC-adapter i en almindelig stikkontakt eller til en USB-port på din computer. Opladning af et fuldt afladet batteri tager cirka 5 timer med en computer og 3 timer med en AC-strømkilde.

- Fjern opladeren fra enheden, når status-LED'en lyser konstant grønt.
- Se den resterende batterilevetid **IIIII** på din Edge 1030 indstillingswidget (*Visning af widgets*, side 11) eller Varia app (*Varia RCT716 og Varia appen*, side 4).

### Tilslutning af enheden til din computer

Du kan slutte enheden til din computer for at installere softwareopdateringer eller overføre videoer og fotos til computeren.

1 Fjern vejrhætten ① fra USB-porten ②.

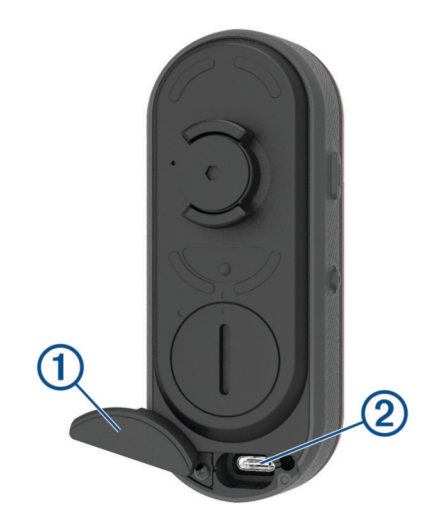

- 2 Sæt det lille stik på USB-kablet ind i USB-porten på enheden.
- 3 Sæt det store stik på USB-kablet ind i en USB-port på din computer.

Afhængigt af computerens operativsystem vises enheden enten som et flytbart drev eller en flytbar disk på computeren (*Videoer og fotos på din computer*, side 14).

#### Videoer og fotos på din computer

**BEMÆRK:** Nogle medieafspillere understøtter muligvis ikke afspilning i høj opløsning.

Videoer og fotos gemmes i DCIM biblioteket på hukommelseskortet. Videoer gemmes i MP4-filformat, og fotos gemmes i JPG-format. Du kan få vist og overføre videoer og fotos ved at sætte hukommelseskortet i din computer eller ved at slutte enheden til din computer (*Tilslutning af enheden til din computer*, side 14).

Videoer og fotos sorteres i mapper.

| 100EVENT | Indeholder videoer, som gemmes automatisk, når<br>enheden registrerer en hændelse.                                                                                   |
|----------|----------------------------------------------------------------------------------------------------|
| 101РНОТО | Indeholder fotos.                                                                                                    |
| 102SAVED | Indeholder videoer, som er gemt manuelt af brugeren.                                                                                                    |
| 103UNSVD | Indeholder videooptagelser, som ikke er gemt.<br>Enheden overskriver de ældste ikke-gemte videoop-<br>tagelser, når lagerpladsen for ikke-gemte videoer er<br>fyldt. |

### Udskiftning af hukommelseskortet

Du kan udskifte hukommelseskortet for at øge lagerkapaciteten eller udskifte et kort, der har nået afslutningen på dets levetid. Kameraet kræver et hukommelseskort på 8 til 128 GB microSD<sup>®</sup> med en hastighedsklassificering på 10 eller højere.

**BEMÆRK:** Et hukommelseskort medfølger, så enheden er klar til brug direkte fra emballagen. Alle

- hukommelseskort har en begrænset levetid og skal udskiftes med jævne mellemrum.
- 1 Åbn frontdækslet (1).

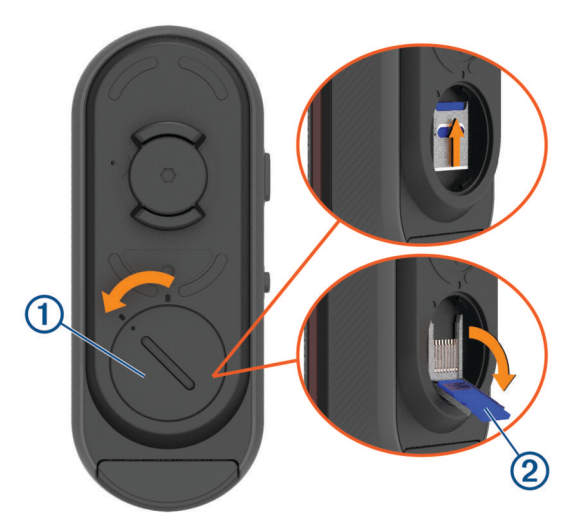

- 2 Skub kortholderen mod beslaget, og løft op.
- **3** Træk kortholderen 2 op.
- 4 Sæt hukommelseskortet i hukommelseskortstikket med kontakterne vendt mod enheden.
- **5** Luk og lås kortholderen ③.

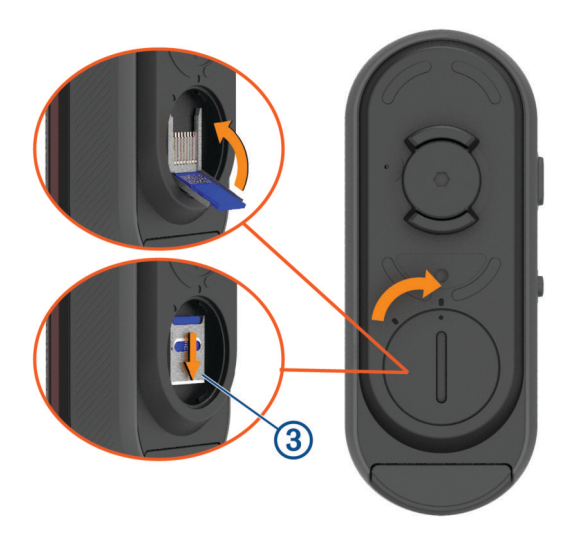

- 6 Luk og lås dækslet.
- 7 Hvis det er nødvendigt, skal du oprette forbindelse til Varia appen for at omformatere hukommelseskortet.

### Vedligeholdelse af enheden

#### **BEMÆRK**

Du må ikke opbevare enheden på steder, hvor den kan blive udsat for ekstreme temperaturer i længere tid, da det kan føre til permanente skader på den.

Undgå kemiske rengøringsmidler, opløsnings- og insektmidler og solcreme, der kan beskadige plastikkomponenterne og overfladebehandlingen.

Fastgør beskyttelseshætten omhyggeligt for at undgå, at USB-porten bliver beskadiget.

Undgå hårde stød og hårdhændet behandling, da det kan reducere produktets levetid.

#### Rengøring af enheden

#### BEMÆRK

Brug ikke en klud eller andet materiale, der kan ridse den optiske linse foran på enheden. Hvis den optiske linse ridses, kan det medføre dårlig ydeevne for radaren.

- Fjern mudder og snavs fra området omkring vejrhætten.
- · Hold enheden under rindende vand med vejrhætten lukket.

Efter rengøring skal du lade enheden tørre helt.

#### Radarregistrering

#### **ADVARSEL**

Enheden kan øge din opmærksomhed på de omgivende forhold. Den skal ikke fungere som erstatning for opmærksomhed og god dømmekraft fra cyklistens side. Vær altid opmærksom på dine omgivelser, så du kan cykle på en sikker måde. Det modsatte kan medføre alvorlig personskade eller dødsfald.

- Radaren registrerer køretøjer, der nærmer sig, op til 140 m væk.
- Radaren registrerer hastigheden for det køretøj, der nærmer sig fra 10 til 160 km/t (fra 6 til 99 miles/t).
  BEMÆRK: Radaren registrerer ikke køretøjer, der bevæger sig med samme hastighed som din cykel.
- Radarstrålebredden er 40 grader. Det giver radardækning ved almindelige sving på vejen.
- Radaren kan registrere op til otte køretøjer, der nærmer sig.

### **Specifikationer for Varia RCT7I6**

| Batteritype                    | Genopladeligt, indbygget, litiumpolymerbatteri                                                                                         |
|--------------------------------|----------------------------------------------------------------------------------------------------|
| Batterilevetid                 | Op til 5 timer i kameratilstand<br>Op til 8 timer i tilstanden konstant lys (kamera deaktiveret)<br>Op til 6 måneder i standbytilstand |
| Driftstemperaturområde         | Fra -15 ° til 45 °C (fra 5 ° til 113 °F)                                                                                               |
| Temperaturområde ved opladning | Fra 0 til 45 °C (fra 32 til 113 °F)                                                                                                    |
| Trådløse frekvenser            | 2,4 GHz ved 7 dBm maksimalt<br>24 GHz ved -11,3 dBm maksimalt                                                                          |
| Vandtæthedsklasse              | IEC 60529 IPX7 <sup>1</sup>                                                                                                    |
| LED lysstrøm                   | 5 lm (kun ved konstant lys)<br>Certificeret til brug i Tyskland                                                                        |

<sup>&</sup>lt;sup>1</sup> Enheden tåler hændelig udsættelse for vand op til 1 meter i op til 30 minutter. Du kan finde flere oplysninger på www.garmin.com/waterrating.

## Fejlfinding

### Nulstilling af enheden

Du kan nulstille enheden, hvis den holder op med at reagere.

Hold begge knapper nede i 10 sekunder, indtil begge LED'er slukkes.

Nulstilling sletter parringsforbindelserne fra enheden.

#### Opdatering af enhedens software ved hjælp af Varia appen

Før du kan opdatere Varia enhedens software, skal du parre enheden med Varia appen på din telefon (*Parring af Varia radaren med din telefon*, side 5).

- 1 Anbring telefonen inden for 3 m fra Varia radaren.
- 2 Synkroniser din Varia enhed med Varia appen.

Hvis ny software er tilgængelig, giver enheden dig besked om at opdatere softwaren.

**3** Følg instruktionerne på skærmen.

Radarens LED blinker blåt og grønt for at angive, at enheden opdaterer. Når opdateringen er fuldført, tændes baglygten, og LED-lampen blinker grønt 20 gange.

#### Enhedens status-LED for softwareopdateringer

| LED-aktivitet                     | Status                              |
|-----------------------------------|-------------------------------------|
| Skifter mellem blå og grønt blink | Enheden uploader software.          |
| Blinker grønt                     | Softwareopdateringen blev fuldført. |
| Blinker rødt                      | Softwareopdateringen mislykkedes.   |

#### Produktopdateringer

Installer Garmin Express<sup>™</sup> (www.garmin.com/express) på din computer.

Dette giver nem adgang til disse tjenester for Garmin enheder:

- Softwareopdateringer
- Produktregistrering

#### Opdatering af softwaren ved hjælp af programmet Garmin Express

Før du kan opdatere enhedens software, skal du downloade programmet Garmin Express.

- 1 Tilslut radaren til din computer med USB-kablet.
  - Garmin Express søger automatisk efter softwareopdateringer og sender dem til din enhed.
- 2 Følg instruktionerne på skærmen.
- 3 Frakobl enheden, og tænd den.

Radar-LED'en blinker blåt og grønt for at angive, at enheden er ved at blive opdateret. Når opdateringen er gennemført, blinker LED'en grønt 20 gange.

#### Radaren reagerer ikke

Hvis LED'en for radarstatus under en tur lyser konstant rødt, er enheden i en fejltilstand.

- Kontroller, at enheden er inden for det godkendte driftstemperaturinterval (*Specifikationer for Varia RCT716*, side 16).
- Sluk enheden, og tænd den igen.

Du kan kontrollere batteriniveauet i menuen **Sensorer** på din Edge enhed eller i Varia appen.

Undgå flere kilder til radarinterferens.

### Radarregistrering fungerer ikke indendørs

Varia RCT716 enheden er indstillet til at registrere køretøjer udendørs. Hvis du tænder enheden indendørs, kan der blive vist en advarsel om mætning. Når du tager enheden udendørs, vender den tilbage til normal funktion.

#### Radaren tænder ikke

- Kontroller, at enheden er inden for det godkendte drifts- eller opladningstemperaturinterval (*Specifikationer for Varia RCT716*, side 16).
- Oplad enheden i 4 timer (*Opladning af enheden*, side 13).

Hvis enheden ikke tændes, skal du frakoble opladeren og oplade den i yderligere 4 timer.

### Status-LED'en blinker gult

Hvis enhedens status-LED blinker gult i et hurtigt og kontinuerligt mønster, mens baglygten er tændt, så er enheden i demo-tilstand. Når enheden er i demo-tilstand, genereres der kun kunstige data til demonstrationsformål.

Vælg en indstilling for at afslutte demo-tilstand:

- Sluk enheden, og tænd den igen.
- Hold begge knapper nede i 10 sekunder for at nulstille enheden.

#### Status-LED'en lyser rødt under opladning

- Kontroller USB-kablet og stikkene for skader.
- Sørg for, at strømkilden genererer strøm.

Det kan du undersøge på flere måder. Du kan f.eks. undersøge, om andre enheder, som får strøm fra samme kilde, fungerer.

• Kontroller, at enheden er inden for det godkendte opladningstemperaturinterval (*Specifikationer for Varia RCT716*, side 16).

#### Status-LED'en lyser rødt, mens softwaren opdateres

- Kontroller USB-kablet og stikkene for skader.
- Sluk begge enheder, og tænd dem igen.
- Kontroller, at enheden er inden for det godkendte driftstemperaturinterval (*Specifikationer for Varia RCT716*, side 16).

#### Radarenheden frakobles Edge cykelcomputeren

#### **ADVARSEL**

Hvis radaren ikke er forbundet eller sender radardata, anbefaler Garmin, at du stopper med at køre og kontrollerer enhederne på et sikkert sted. Det modsatte kan medføre alvorlig personskade eller dødsfald.

- Sluk begge enheder, og tænd dem igen.
- Par enhederne (Parring af Varia RCT716 med din Edge 1040, side 9).

Varia RCT716 sender lys- og radardata til Edge cykelcomputeren. Edge cykelcomputeren viser **Q** = og **V**, når den er tilsluttet.

### Radaren frakobles Varia appen

#### **ADVARSEL**

Hvis radaren ikke er forbundet eller sender radardata, anbefaler Garmin, at du stopper med at køre og kontrollerer enhederne på et sikkert sted. Det modsatte kan medføre alvorlig personskade eller dødsfald.

- Slå Bluetooth teknologien fra og derefter til igen i telefonindstillingerne.
- Sluk for begge enheder, og tænd dem igen.
  Varia RCT716 sender lys- og radardata til Varia appen. Varia appen viser (•), når den er tilsluttet.

#### Reservedele

Der fås reservedele til enheden. Kontakt din Garmin forhandler, eller gå til garmin.com for at få flere oplysninger.

#### Sådan får du flere oplysninger

- Gå til support.garmin.com for at finde flere vejledninger, artikler og softwareopdateringer.
- Gå til buy.garmin.com, eller kontakt din Garmin forhandler for at få oplysninger om valgfrit tilbehør og reservedele.

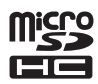